佐藤 喜一郎

東京理科大学 基礎工学部 教養

kisato@rs.tus.ac.jp

#### Report on Educational Practice using Digital Whiteboard in ZOOM Online Classes

#### Ki-ichiro Sato

Faculty of Industrial Science and Technology, Tokyo University of Science

#### 概要

2020年度はコロナ禍により対面授業が制限され、遠隔授業システムの準備が整わない中、 オンライン授業を余儀なくされた。本稿では、2020年度前期にZOOMを用いたオンライン 同期型の遠隔授業として行われた、講義形式の「物理学1」、「化学1」とゼミ形式の「教養 セミナー1」の実践報告を行う。対面授業の雰囲気を損なわずにどこまでオンライン同期型 授業として行えたのか、遠隔授業で使用した機器の利用方法と授業運営の方法について紹 介するとともに、with コロナ、after コロナを見据えて遠隔授業を支援する機器についての 要件についての検討を行う。

#### 1 はじめに

筆者の所属する東京理科大学基礎工学部は1年 生を北海道長万部において全寮制で教育を行って いる。2020年のコロナ禍は、東京理科大学長万部 キャンパスにも忍び寄り、2020年度4月入学の新 入生は、感染リスクを避けるため長万部学寮に入 寮させずに、葛飾キャンパスで教育することとな った。しかし、コロナ禍はさらに日本全国に広が り、対面授業はオンライン授業へと変更された。 大多数の長万部キャンパス所属の教員は、葛飾出 向ではなく長万部からオンライン授業を行うこと となり、その授業形態を選ぶことから始めること となった。

本学では、オンライン授業支援のため、遠隔同 期型の会議システム ZOOM を全教職員学生に提 供するとともに、非同期コンテンツのオーサリン グソフトウェアとして教員向けに Camtasia を提供 することとなった。筆者は、長万部キャンパスに おいて使用できる機器の特性を活かして、講義形 式の「物理学1」、「化学1」とゼミ形式の「教養セ ミナー1」で行うこととし、前期授業をオンライン 同期型授業として行った。以下では、これらの授 業で実際に使用した機器の紹介を行った後、実際 におこなった授業の運営の方法を紹介する。また、 2021年度4月以降、経営学部の新学科が対面・遠 隔混在のハイブリッド授業を展開する予定である。 そのために現在検討中の遠隔会議用の機器を使っ た暫定システムについて検討し、遠隔授業に役に 立つ遠隔機器の要件を探る。

## 2 ZOOMによる遠隔授業のための機器

コロナ禍以前から、東京理科大学では、神楽 坂キャンパスと葛飾キャンパスの教室間で Polycom を使った遠隔授業を送受信する設備を もつ教室があった。長万部キャンパスでも2021 年度経営学部国際デザイン経営学科が開設され るのに合わせて同様の遠隔教室の整備予定であ った。しかし、コロナ禍以降、遠隔機器に関す るすべての予定が白紙になった。Polycom は ZOOM に置き換わったのである。

5月以降に繰り下げて開講される2020年度の 授業の対象学生は、教室ではなく自宅になった ため、オンライン授業は、同期・非同期問わず 教員の手で直接自宅にいる学生に届けられるこ

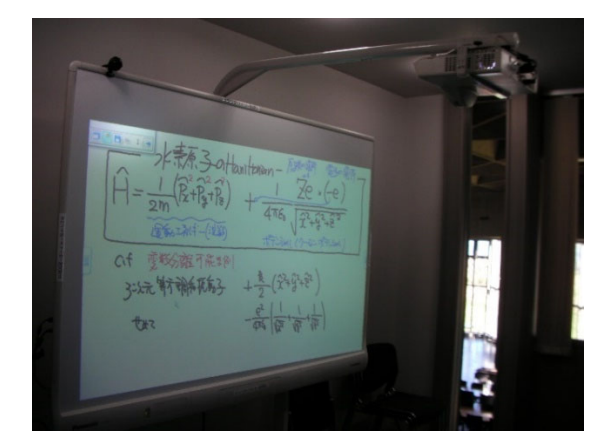

図1 デジタルボード「PanaBoard」すでに販売終息品で あるが、ZOOMの遠隔配信で大活躍した。

ととなったのである。

ところで、遠隔授業が対面授業と同等の質 を保証するためには学生のリアルタイムでの質 問等を受ける必要があるが、学生参加のアクテ ィブラーニングでは、情報発信は教員からだけ ではなく、学生からも行う必要がある。ZOOM はその意味では、教員と学生が対等なシステム であるから、その特性を活かしきれれば、対面 授業並みの質を保証できるのではないか?筆者 は、以前から、ゼミの授業でデジタルボードを 使用してきた。デジタルボードが普通の板書と 違うのは昔の記述をすぐに呼び出せることであ る。上下する黒板でも最後には情報は失われる が、デジタルボードの情報は保存すれば確実に 残すことができる。そのため、学生にレジュメ を作られる代わりに、ノートを見ながらでもデ ジタルボードに板書して説明するという授業形 態が可能なのである。コメントを付けて LMS に 掲載することもできる。さらに、このデジタル ボードは古いパナソニック製ではあったが、コ ントロール機器が単なる PC なので、ZOOM な どの TV 会議システムに接続可能であった。ゼ ミで使い慣れたデジタルボードを武器に、オン ライン同期授業を組み立てられないか、筆者は 講義形式の授業に関してもデジタルボードを利 用した授業形態を採ることに決めた。オンライ ン授業で板書が一度に見れるのは学生の狭い画

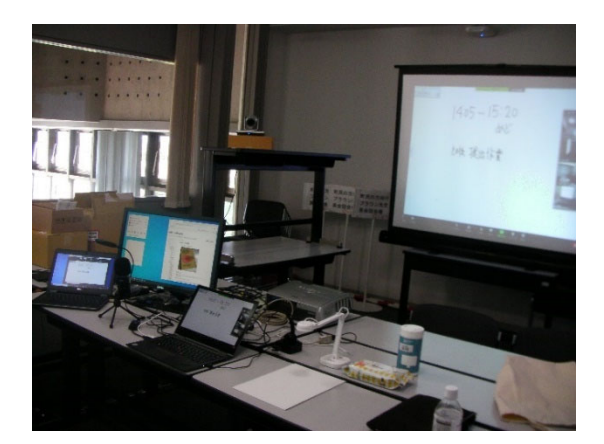

図 2 会議用 Web カメラ(左上)とモニター用スクリーン (右上)、配信用 PC (左下)、書画カメラ(中央下) 一見す ると TV 会議システムの構成である。Web カメラの左 向うにはデジタルボード、右手前には壁に設置のホワ イトボードがある。両側「スクリーン」にはさまれて た教員を想像してほしい

面では限られる。そうであれば、黒板を分割カ メラ表示するよりも、デジタルボードの単位で 区切って表示したほうが良い。説明上、前のペ ージに戻ることもデジタルボードであれば簡単 である。

こうしてオンライン同期授業を行うことに決めたが、大学本部からの支援はないので、教養 部長に相談して遠隔用の機器を新たに購入していただいた。準備した機器を次にまとめる。

- 1) ホワイトボード(壁に設置)
- 2) デジタルボード Panasonic UB-T880W
- Web カメラ サンワサプライ 400-CAM071 (新規)
- コンデンサマイク yanmai SF-777 (新規)
- 5)  $/ \vdash$  PC DELL Lattitude
- 6) 2<sup>nd</sup> Display DELL 24inch
- 7) プロジェクター EPSON
- 8) プロジェクター用スクリーン
- 9) HUB ELECOM 5port (新規)
- 10) 書画カメラ Princeton PDP-U8M (新規)
- 11) ヘッドセット Office Headset H3 (自)

### 12) ノート PC ThinkPad T470 (自)

1)ホワイトボードは 120cm×90cm の小型でゼ ミですら数式を書いて使用するにはあまりの狭 いので、この教室での主役は 2)のデジタルボー ドである。コントロール用の PC が Let's note で、 Windows7 で ZOOM が動くことを確認できた時 から、今回の遠隔授業の主役になった。ZOOM の画面キャプチャーとの相性がよくなく、何度 か画面共有を ON/OFF するうちにデジタルボー ドのソフトを回避して ZOOM を操作できなく なるので、パワーポイントの共有などをすべて 終わらせてから使用するという my ルールがで きた。

3)はサンワサプライの Web カメラであるが旧 モデルを直販ではなく amazon 在庫で抑えて購 入した。HD で 3 倍ズーム、USB2.0 の UVC 接 続は ZOOM に向いていたので緊急に抑えた。 (amazon business を知らなかったので支払いで 事務と格闘する。) 4)は PC マイクでは音質が 悪いし PC 操作中のマウスクリック音が入るの で、別マイクを用意した。

5)配信用 PC は Core i5 ではあるが 10 年前の モデルで退役寸前のものを流用した。24 inch デ ィスプレイも 30 inch ディスプレイを買った後

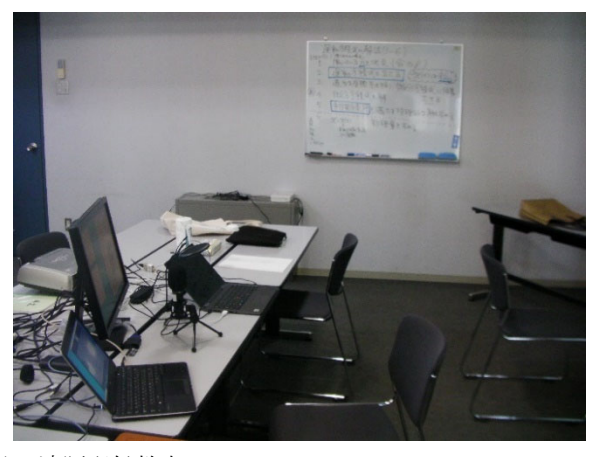

図3 遠隔配信教室

固定のホワイトボードがあり、授業に持ち込んだコンテ ンツ用 PC(奥)と、配信用 PC(手前)が並んでいる。右手 に「御本尊の」デジタルボードがある。

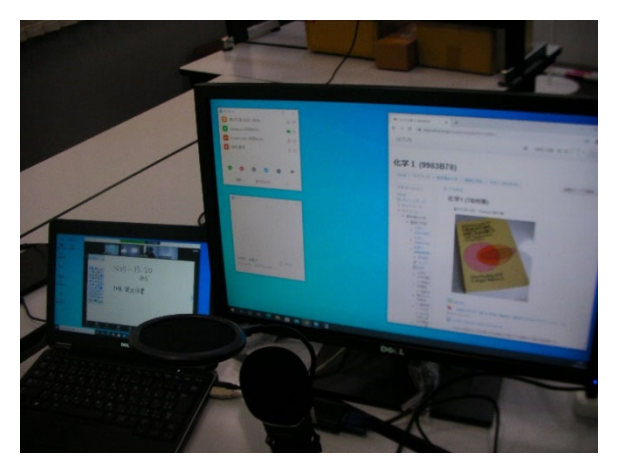

図 4 ZOOM 配信機のセカンドデイスプレイ ZOOM の主画面がノート PC の画面で、参加者・チャッ ト、それに、東京理科大学の LMS である LETUS の画面 は 2nd スクリーンに移してある。

余っていたものを流用し、配信 PC の 2nd スク リーンとして使用している。ZOOMでは、主ウ ィンドウ以外に参加者ウィンドウとチャットウ インドウが別ウィンドウになる。遠隔配信中に 異常を知らせるチャットを見落とさないよう、 操作対象の参加者を見逃さないようにするため には、ノート PC の画面はあまりに狭い。2nd ス クリーンは必須である。また、同様の意味で、 プロジェクターも必須である。配信中にコンテ ンツ共有などを行っていると何が実際に配信さ れているのがわからなくなる。また、参加者の 顔を見ながら授業を行いたいといったとき、共 有中のカメラ窓はあまりに小さく授業を中断し ない限り確認ができない。2<sup>nd</sup>スクリーンとプロ ジェクター活用で、配信主機と持ち込み PC の 拡大表示をするのは、「ワンオペ」の遠隔授業で は必須アイテムである。

ちなみに、配信機器は有線LAN 接続で固定 IP アドレスで運用している。wi-fi もあるが2台目 のPC、三代目のPCと増えた時が不安であるか ら、また、リモートデスクトップでのメインテ ナンスを考えて固定 IP の有線接続になってい る。

10)書画カメラは Princeton のもので、A4 対応 でやや狭いが USB2.0 UVC で接続できるので、 ZOOM には有効である。高級機であるが専用ド ライバーのものは ZOOM には不向きである。4 月5月の遠隔機器探しでは USB UVC, USB audio がトレンドキーワードであった。11) ヘッドセ ットは中国系、3 月中に自費購入しておいたも のを使用した。コンテンツを持ち込む PC は昔 からお気に入りの ThinkPad T シリーズであるが、 授業を始めると物足りなく、ThinkPad X1 yoga に 切り替えることとなった。これについては授業 実践編で理由を詳しく述べる。

ちなみに、現在ではこの構成をデジタルボー ド1台とTV 会議システム1式で購入すること ができる。しかし、4月5月の調達時期では品 物がまったく届かなかった。マスク・消毒液・ Web カメラが無いものの3種の神器という感じ であり、Web カメラは長万部の田舎で合計3台 入手してテストし運用できたのはいま考えれば 奇跡であった。

# 3 ZOOM によるオンライン同期授業の実 際

#### 3.1 講義科目「物理学1」、「化学1」の授業

筆者の担当する基礎工学部の基礎科目「物理学 1」は主に力学分野を「化学1」は量子化学を扱 う科目であり、数式の出現が避けられない科目 である。どちらの科目も、昨年までは、基礎概 念を表す式の説明は、黒板板書を中心にして、 用語解説やまとめをパワーポイントを使って行 っていた。オンライン同期型にして、板書の代 わりにデジタルボードを使用することにより、 板書とパワーポイントの使用比が変わると、そ もそものシラバス項目にまで影響する。そこで、 重要な数式についてはデジタルボードで板書説 明し、パワーポイント比率は変えずに、板書で 説明しきれないものは LMS を利用して追加資 料を載せることにした。幸い、東京理科大学の 公式 LMS である LETUS では TeX の数式が直 接扱える。簡単な補足はフォーラム授業終了直 後に投稿し、込み入った補足は Web コンテンツ

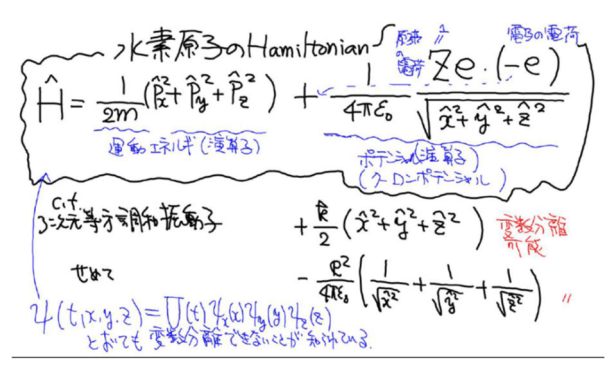

図5デジタルボードの板書の内容

jpeg で保存されるので、それを USB メモリーで回収し、 PDF 化して LETUS で公開している。写真撮影とは比 べ物にならない鮮明さである。

で提供することとし、新たに必要となる ZOOM などの遠隔会議システムの運用のほうに時間を 割くことにした。

第一回授業は連休明けで、この回のみは保険 をかける意味でオンライン非同期コンテンツを 準備した。4 月中は Camtasia でパワーポイン トにナレーションを入れる練習を行っていたが、 一気にレコーディングすると take10 くらいま でかかっても途中で「噛んで」一向に終わらな い。非同期コンテンツ作成は意外に制作に時間 がかかることが判明した。現実的な対応として は、スライドー枚毎に分割レコーディングして、 あとから合体する方式でようやく完成をみた。 その一方で、同期授業で板書しきれる範囲を検 討し、シナリオ作成を行っていた。実は、100人 規模の ZOOM の配信実験が実際に行えたのは 4 月末になってからで、それまでは同期配信に 自信をもてなかった。連休目前のテストでデジ タルボードの使用にめどがつき、5月連休明け には ZOOM を使ったオンライン同期授業の開 始となった。

このオンライン授業では、ZOOM 以外にも、 東京理科大学の公式 LMS である LETUS とク ラウド型ファイル共有システム Box を併用する。 LETUS に大きなファイルサイズの動画コンテ ンツを置くとサーバが負荷に耐えられないこと がわかり、動画コンテンツの配信には Box を使 っている。非同期コンテンツはもちろんのこと、 ZOOM の接続が不安定で見れなかった学生用 にレコーディングを行うこととなったため、 ZOOM のレコーディングも Box を使っている。

以上のような状況で、ZOOM、LETUS、BOX を併用したオンライン同期型授業「物理学 1」 と「化学 1」は、以下のような手順で運営される こととなった。

#### (前日まで)

・LETUSに予習項目の提示・予習課題の指示

・ZOOM のスケジューリング

 $\boldsymbol{\cdot} \operatorname{ZOOM} \mathcal{O}$ 

・ZOOM の URL のリンクを LETUS に設定

 ZOOM の投票の設定(簡単なアンケートの ある場合)

#### (授業実施日)

・ZOOM の配信 PC の起動と ZOOM の host でのサインイン

・配信 PC のカメラ・マイクの確認、名前を 「教室名の第2ゼミ室」へ変更する

・デジタルボードの PC の起動とデジタルボ
ードの初期設定

・デジタルボードの PC で ZOOM の起動(共 同 host になる)、名前を「PanaBoard」へ変更 s

・持ち込んだノート PC の起動(headset の接 続と、プロジェクター、書画カメラの接続)

・持ち込んだ PC で ZOOM へ接続

・ZOOM のレコーディングを開始

#### (授業中)

·授業開始

・パワーポイントや LETUS やインターネッ
トコンテンツや書画カメラを画面共有し、前回
まとめや本題を話す

・チャットの質問があればそれに応答する

・マイクをテーブルからヘッドセットに切り

替え音の確認を行う

・デジタルボードの共有を行い、板書が必要 な話題を板書しながら解説する

・チャットの質問があればそれに応答する

・パワーポイントや LETUS やインターネッ トコンテンツや書画カメラを画面共有し、授業 のまとめや次回授業の予告を行う

・レコーディングを終了する

ZOOM を終了する

#### (授業終了後その日のうちに)

・チャットファイルを回収する

・デジタルボードの保存を行い回収する

・機器を終了し、接続等を解除、撤収する

・ZOOM のレコーディングを回収し、box に
配置し、LETUS にリンクを張る

・ZOOMの接続情報を回収し、出欠確認を行う

・パワーポイントなどを LETUS に公開する

・デジタルボードの板書を LETUS に公開す る

・授業で話せなかった内容を補足する資料を 作成し、LETUS に公開する

#### (授業日以降)

・LETUS のフォーラムで質問があれば答え る

・メールでの質問に答えるとともに、LETUSのフォーラムにも QandA として投稿する。

配信中にサポートするサポートする TA や事務 職員がいないため、すべての作業を教員が行っ た。上記作業は列挙してみて作業内容が膨大で あることがわかっていただけると思う。ICT 活 用授業は教員に極めて重い負荷をかけるもので あることがわかっていただけると幸いである。 実際、「物理学1」ーコマ、「化学1」を3コマ、 「教養セミナー1」を1コマ持っていたので、前 期授業期間中はほとんど授業準備と後始末に追 われていた。非同期コンテンツのようなナレー ション時間の管理は必要ないが、同期で「その まま」配信すれば対面授業の授業時間だけで終 われるということは決してなく、ICT 活用のた めの下準備と、対面ではないことの補完に費や す時間は相当のものになる。

2コマ連続授業で教室を占有できたのがせめ てもの救いで、もし、とびとびの授業で、教室 が連続で使えなかったら、この企画が成立した のかかなり疑問である。というのは授業の間は 10分で、前の授業の撤収が5分、次の授業準備 が5分というようにできるのであろうか、甚だ 疑問である。プロジェクターのつなぎ変えだけ でのときでも休み時間10分はかなり短かった と記憶している。連続ではない教室使用で教員 が交代するような教室使用で遠隔配信されてい る他の事例があるのか是非知りたいと思う。

さて、最後に、通常授業はよいとして、試験 をどうしたのかについて言及しておこう。毎回 小テスト・課題提出でという方法もありえたが、 主要な部分の試験については、今回は、ZOOM 接続下で筆記試験を行うという方法をとった。 マスメディアでは AI 監視機能付きで視線を検 知し、カンニング対策をとるフランスの大学の 映像が流れ、プライバシー等々の問題が語られ ていたが、東京理科大学で使用できる ZOOM に はそのような機能はない。今回実施した方法は、 事前に学生証の写しを提出させて、教員自ら本 人確認を目視で行う、という方法である。持ち 込み品のチェックや通信手段の使用を監視はで きなかった。持ち込み可で、通信はご遠慮くだ さいという極めてモラルのみに依存したほう方 法である。解答は紙に手書きで作成してもらい、 最後に撮影・スキャンして、そのファイルを LETUS に提出してもらった。通常の課題提出 では同様の方法を、ゆっくり時間をかけて行っ ていたので違和感はなかったようである。しか し、短時間で、ファイルを束ねる余裕もなく提 出ということで、実際には、受け取った教員側 で採点用に複数ファイルを整理をするのに極め て時間がかかってしまった。また、iPhoneの特 殊ファイルは winodws10 標準の photo editor では、addon が必要であることにしばらく気づ かずに該当学生とのやり取りで時間を費やすこ ととなった。今後同じ方法で試験を行う場合に は、ファイルを束ねる free ソフトやスマホのア プリについての使用方法の簡単なマニュアル作 成を準備してから実施したい。

# 3.2 講義科目 「物理学 1」、「化学 1」の授業実施で わかった ZOOM の問題点

授業を進めていく中で ZOOM の機能にある 「投票」を使って簡単なアンケート調査や、ク イズを出題しようと思ったが、これは簡単では なかった。実は、東京理科大学では学生・教職 員に ZOOM アカウントが配布されたが、筆者の ように3デバイス同時接続を必要とする教員に も ZOOM アカウントは 1 つである。ZOOM の システム上は、マルチサインインは認められて おらず、最後にサインインしたデバイスが唯一 サインインしたデバイスであり、投票を実行で きるデバイスはこのサインインしたデバイスだ けである。host であっても投票を開始できない のである。このことに気が付くまでに試行錯誤 が必要で5月の大半をこの問題に費やすことと なった。質問まで準備していても当日投票開始 ボタンを押すことができない日々が続き、その 後は質問を用意するのが面倒になってしまった。 是非、誰しも操作できるのがふさわしいと思う であろう host が操作する仕様に変更していた だきたいものだ。さらに、iPad Pro を入れた4 デバイス接続では、どのデバイスからでも投票 はできなくなってしまった。ZOOM のユーザ認 証・デバイス認証には深い闇が存在するとみて いる。

ZOOMには、デバイス認証に絡んだ問題がま だあるように感じている。「待機室」問題である。 ZOOMには meeting ID とパスコードだけでは なく、組織のユーザ認証を必要とする設定がで きるとあるので設定したのであるが、『そこから はずれたユーザを「待機室に移動」オプショ』 ンを入れておくと 100 名クラスの中で 1,2 名待 機室に連行される事態が続いた。ZOOM では学 生のマルチサインイン+ZOOM meeting 参加 が原因ではないかと言っていたようであるが、 謎のままである。ユーザ認証を行う場合には「待 機室」をまったく使わない設定にすると、当然 ながらこの問題は発生しなくなるので、『認証さ れないユーザを「待機室に入れる」オプション』 は使えないとして考えることを推奨する。

さらに、対面風の授業の雰囲気をアクティブ ラーニングの要素を取り入れようと、ZOOMの ブレークアウトセッションを利用して4人班で 授業で課されている課題についての進捗状況を 議論した。しかし、ここにも ZOOM の謎の動作 が明らかになった。事前設定用の csv からデー を読ませるのであるが、まず、このコマンドが 英語版と日本語版で動作が違うということが分 かった。ようやく事前設定にたどり着くとまた もや問題が発生した。事前設定されることとブ レークアウトセッションの自動割り当てが行わ れることが同義ではなかった。room 割り当ては 自動ではなく、host が使用するときに3アクシ ョン必要な手動で割り当てである。しかも、割 り当て学生が全員そのまま接続できているかわ からない。4名班のうち3名しか割り当てられ ない現象が多数確認された。ZOOM の接続ログ をみると、接続時刻は記録されるが接続先 ZOOM 名は記録されない。これは ZOOM の仕 様ということで原因調査も行き詰った。ログが とれないのであれば、ZOOM のブレークアウト セッションを授業のような形式で本気で使うの は難しい。是非、改良されることを期待する。 (以上は、ZOOM version 5.2.x での状況で報告)

#### 3.3 ゼミクラス「教養セミナー」の授業

ゼミクラスの授業は対面では学生が直接デジ タルボードに書き込めた。オンライン授業にな った際に問題となるのは、学生の発表・説明を どうするかである。

最初に試みたのは、LETUSの課題提出箱を用 意しておいて、ノートの写真を提出してもらう 方法である。提出と受け取りに若干時間はかか るが、筆者のほうにファイルが手に入るので、 これを ZOOM で画面共有して説明してもらっ た。ただし、この方法では、スクロールや改ペ ージなどを学生の指示にあわせて行う必要があ り、さらに、該当箇所を指し示すのが難しい。

そうこうしているうちに、学生の中で iPad を 所持している学生が、学生の側で直接画面共有 したいと申し出てきた。iPad からでも画面共有 することは可能であり、かつ、pen を使って共有 内容に書き込みができる。この方法は有効とわ かった。この方法が有効とわかると、教員側の 説明で、パワーポイントのスライドを使った説 明のとき、ポインターを出現させるだけではな く、手書きで線を引くなどできないかと考える ようになり、授業の最後の週で ThinkPad X1 YOGA の登場となった。ThinkPad X シリーズに は tablet edition があるのであるが、大学備品に なる上限を超える価格設定でなかなか購入する 機会がなかった。今回、2-in-1 形式ではあるが pen tablet となる YOGA で手ごろなものが発売 されノートパソコンも買い直しすることとなっ た。すでに tablet PC を活用する授業を行ってい た同僚からは、PowerPoint の白紙=ホワイトボ ードという使用方法も伝授して頂いたので、デ ジタルボードが使えない状況でも遠隔授業を行 えるデバイスとノウハウを手に入れることとな った。

ちなみに、学生の環境は、ノート PC の場合に は入力手段が限られ、安価な tablet のほうが、画 面が狭い点を除けば情報発信力が高いという結 果になっている。全国的に BYOD 化の波が大学 に押し寄せてきそうであるが、with コロナの時 代では、高級ノート PC を推奨して遠隔に役に 立たないというようなことがないように機器選 定に配慮が必要と感じている。

# 4 おわりに --- オンライン同期授業に必要なシステム・機器とその要件

ZOOMに直接入力できるデジタルボードの効 果で、画像が不鮮明ということもなく遠隔授業 を終えることができた。板書内容と授業コンテ ンツの再配信も含め、復習に活かされていた。 このデジタルボードは壊れたらそれでおしまい なので、更新を行いたいと思っている。現在注 目している製品は中国系の MAXHUB である。 ZOOM 直結で BYOD 機との通信が可能なもの は残念ながら国産では発見できていない。様々 な展示でも ICT 活用新時代の教育製品が国産で でていないのは大変残念である。

また、東京理科大学では遠隔配信に ZOOM を 採用したが、TV 会議システムに由来する他の遠 隔システムでもオンライン授業に使用するとき にはいろいろと問題点が出てくるであろう。筆 者が ZOOM の使用を通して不足していると思 うのは、教員側からの情報提示方法の少なさで ある。ZOOM では画面共有という最後の手段を 提供しているので、デスクトップ共有という手 段でいろいろな情報を提供できるのであるが、 その情報も1つの「絵」とみると、提供できる 情報は1つしかない。一方教室では黒板・プロ ジェクター併用は可能であり、オンライン授業 でも少なくとも2つの方法を使えるようにして おく必要がある。ZOOM では共有中にユーザ側 から「pin 止め」 画面が指定できるが残念ながら 画面切り替えである。せめて、大小にして2面 同時表示位は持っていてほしい機能であろう。

また、遠隔用機器についても個々の機器の性 能は教室の配信が可能なものであるが、設置す る段になると問題が多い。カメラ位置は黒板と 同じかややたかめにする必要があるが、それを 机と段ボールで行うのは無理がある。また、マ イクは教室のものが ZOOM では使用できない。 USB audio 出力ができる独自システムが必要だ が、モニタースピーカーも一緒にとなると意外 と使えるものがない。遠隔に必要で要件を満た すパーツはあるのに組み合わせてそろえるのは 無理、というのもどかしい現状を変えてくれる メーカは現れないものであろうか。

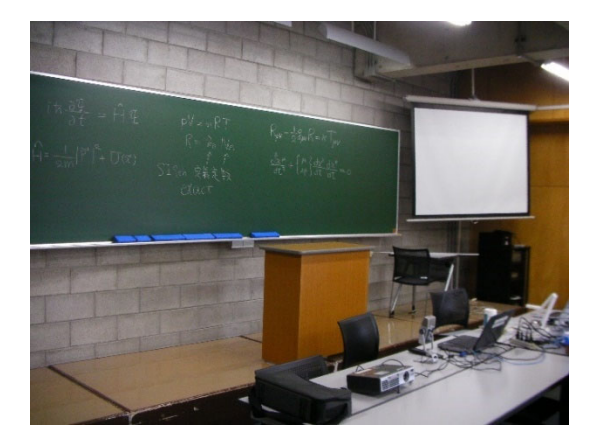

図 6 黒板とプロジェクタースクリーンの標準的な教 室の情報提示、2コンテンツ同時提示である

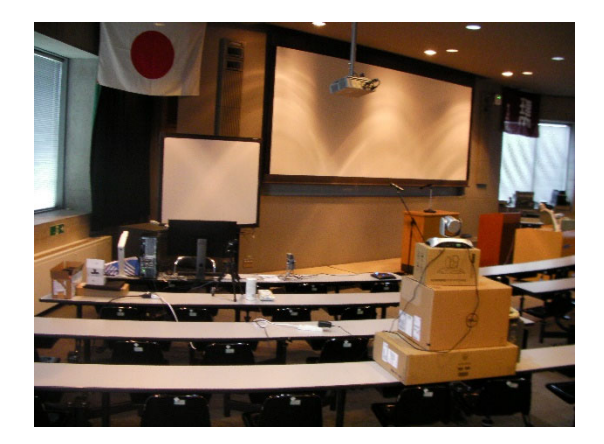

図 7 デジタルボードと2面プロジェクターの教室、3 つのコンテンツが同時に提示できる

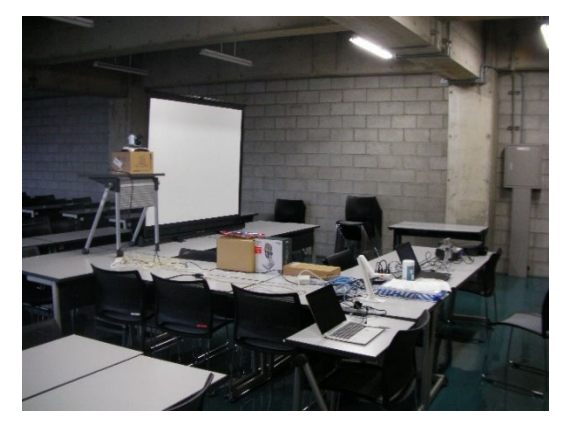

図 8 配信用機器 教室固定のカメラではない場合、カ メラとマイクの設置は面倒である。机や段ボールではな い教室遠隔構築キットの登場が待ち望まれている